## Manual när du ska ansluta till ett ZOOM möte

1. Inbjudan till Zoom-möte kommer via mail - avsändaren är en person - och innehåller en länk till mötet.

Rubriken, under namnet på den person som inbjuder, är på engelska och ser ut så här

- "Please join Zoom meeting in progress"

Öppna mailet och klicka på den blå länken och du kommer till appen Zoom där mötet då börjar kopplas upp.

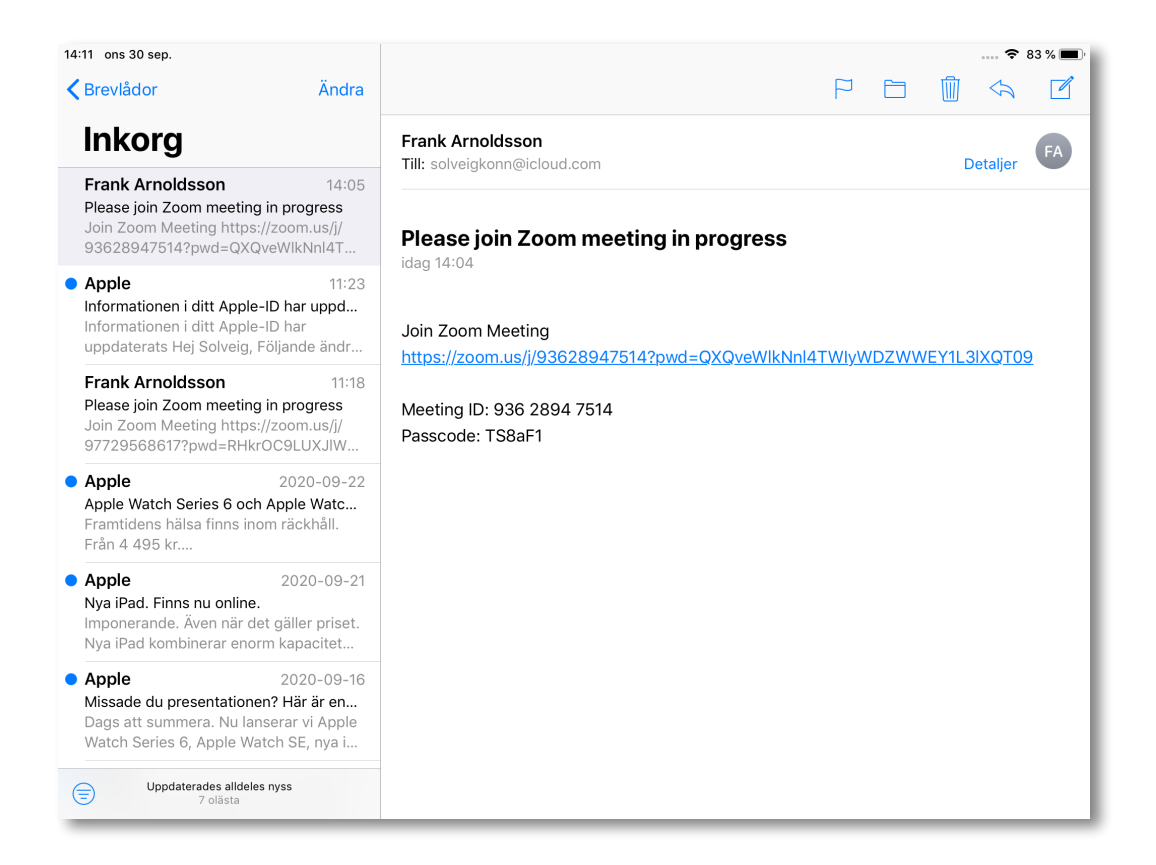

2. När du ser en bild på dig själv så klickar du på den blå knappen **"Join with Video"**. Då kommer du att kopplas in i mötet. Den som bjuder in måste släppa in dig i mötet så det kan ta några sekunder. Bara att vänta lite!

Därefter kommer det upp en liten ruta som frågar om du vill höra andra och det vill du självklart - klicka på raden i mitten **"Call using internet Audio"** 

Sedan ska du vara med i mötet!

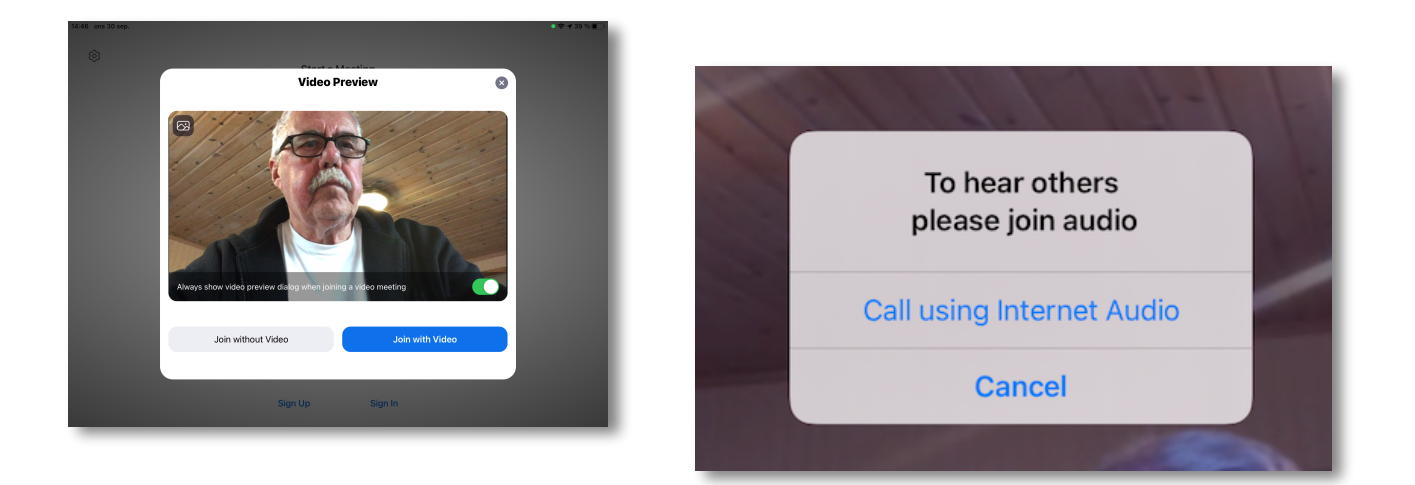

# Manual när du är i ett ZOOM möte

När du kommit med i mötet så funkar det så att den som talar, eller ger något ljud ifrån sig, som kommer upp i bild. Det är alltså ljudet som styr. Därför är det bra att stänga av ljudet - mute - då man inte vill säga något. Vilket är bra för hela mötet då man undviker störande ljud från ens egen omgivning.

När det gäller bilden så är det också bra om man tar bort sin egen bild under tiden som man inte avser att säga något i mötet. Det är bra för dem som sitter med en förhållandevis långsam uppkoppling t ex mobil uppkoppling - de får bättre möjlighet att följa mötet

### Så här gör man för att reglera bild och ljud i Zoom

Klicka i den nedre kanten i bilden så kommer en list upp som ser ut så här

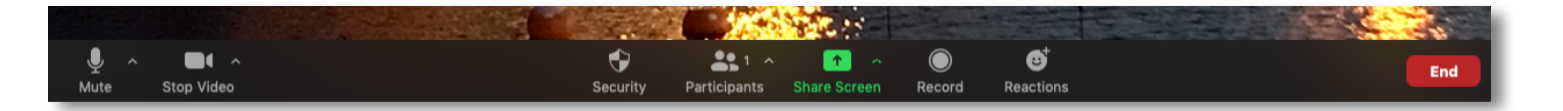

#### Ljud av och på

Längst till vänster finns en mikrofon symbol med texten **"Mute"** under. Klicka på den så stängs ljud av och det blir ett rött snedsträck över symbolen.

När du vill tala i mötet klickar du på symbolen - då öppnas ljudet igen.

OBS! När du gör detta så kommer du att höra vad som sägs i mötet.

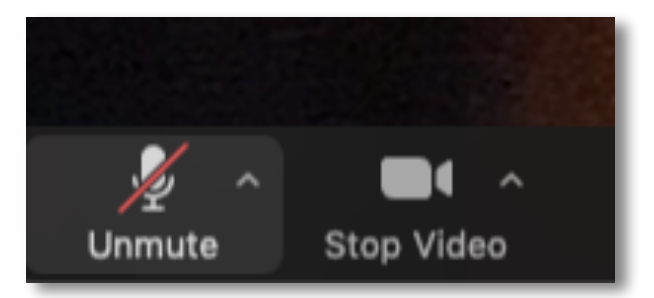

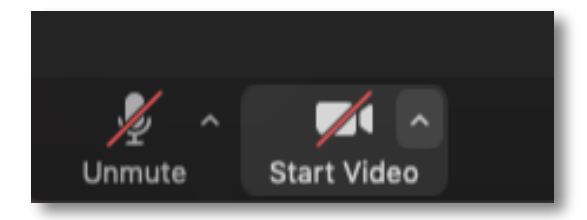

#### Bild av och på

Intill mikrofon symbolen finns en kamera symbol med texten **"Stop Video"** 

Klicka på symbolen och bilden kopplas ner

När du vill tala i mötet klickar du på symbolen - då öppnas bilden igen.

OBS! När du gör detta så kommer du att se vad som sägs i mötet.

## Anmäla att du vill säga något

Lite till höger om mitten finns en rund symbol med texten **"Reactions"** att klicka på.

Klicka på **"Raise hand"** så tänds en hand uppe till höger i din bild.

Klicka igen så tas handen ner.

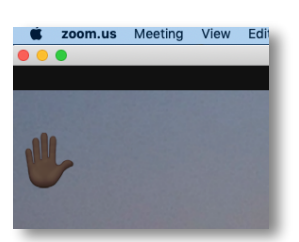

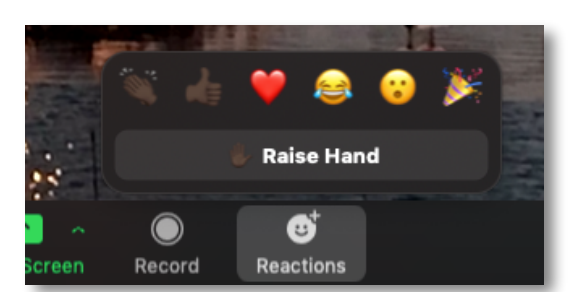

Det finns också några symboler för olika reaktioner. Klickar du på någon av dem så tänds de också upp. Symbolen släcks av sig sig själv efter ca 15 sekunder